# GET CONNECTED

# Quick Guide – MI Activation through Encompass<sup>®</sup>

### 1. Select Activate MI

Once your loan has closed, you can activate your MGIC mortgage insurance.

Select the Activate MI tab.

| Login Information<br>User ID:<br>Password:<br>MGIC Branch ID: | 4846043673                                                            | Loan Informati<br>Borrower:<br>CoBorrow<br>Loan Nun<br>Need Helo? | Hoemowner, Ken<br>er: Homeowner, Susie<br>iber: dec1202001     | Setup   |
|---------------------------------------------------------------|-----------------------------------------------------------------------|-------------------------------------------------------------------|----------------------------------------------------------------|---------|
| (Optional)<br>lew to MGIC?<br>Apply for Master Policy         | Save Login Information<br>Existing Customer?<br>Need User ID/Password | EMail:<br>Phone:<br>Online:                                       | customer_service@maic.com<br>1-800-424-6442<br>Full User Guide |         |
| Inder Multi-Rate Quote                                        | Check Status/View Result                                              | Activate MI                                                       |                                                                |         |
| Date Loan Closed:                                             | 12/12/2022                                                            |                                                                   |                                                                |         |
| MI Cert Number:                                               | 60611648                                                              |                                                                   |                                                                |         |
| Activation Status:                                            | N/A                                                                   |                                                                   |                                                                |         |
| Activation Requeste                                           | ed Date:                                                              |                                                                   |                                                                |         |
|                                                               |                                                                       |                                                                   |                                                                |         |
|                                                               |                                                                       |                                                                   |                                                                |         |
|                                                               |                                                                       |                                                                   |                                                                |         |
|                                                               |                                                                       |                                                                   | Activa                                                         | e Close |
|                                                               |                                                                       |                                                                   |                                                                |         |
|                                                               |                                                                       |                                                                   |                                                                |         |

MGIC

Your MGIC Representative mgic.com/contact

# 2. Review Data and Activate

| Review the Date Loan Closed and |  |
|---------------------------------|--|
| your <b>MI Cert Number.</b>     |  |

Click Activate.

|                                                                                                    |                                                                                                    |                                                                                                    | ×     |
|----------------------------------------------------------------------------------------------------|----------------------------------------------------------------------------------------------------|----------------------------------------------------------------------------------------------------|-------|
| ogin Information<br>User ID:<br>Password:<br>MGIC Branch ID:<br>(Optional)<br>New to MGIC?<br><u>Apply for Master Policy</u><br>Order Multi-Rate Quot | 4846043673<br>Save Login Information<br>Existing Customer?<br><u>Need User OlPassword</u><br>te Check Status/Vew Result | Loan Information<br>Borrower: Hoemowner , Ken<br>CoBorrower: Homeowner , Susie<br>Loan Number: dec1202001<br>Need Help?<br>EMai: <u>customer service@moic.com</u><br>Phone: 1-800-424-6442<br>Online: <u>Full User Guide</u><br>Activate MI | Setup |
| Loan Information<br>Date Loan Closed<br>MI Cert Number<br>Activation Status:<br>Activation Reques                                                     | : 12/12/2022<br>60611648<br>N/A<br>ted Date:                                                                            |                                                                                                    |       |

# 3. Receive Activation Confirmation

Upon successful request completion, the **Activation Status, Activation Requested Date** and confirmation message display.

| gin Information<br>Iser ID:                          | 4846043673                                                                   | Loan Information<br>Borrower: Hoemowner , Ken                                                               | Setup                     |   |
|------------------------------------------------------|------------------------------------------------------------------------------|----------------------------------------------------------------------------------------------------|---------------------------|---|
| assword:<br>IGIC Branch ID:                          |                                                                              | Loan Number: dec1202001                                                                                     |                           |   |
| Optional)<br>lew to MGIC?<br>opply for Master Policy | Save Login Information<br>Existing Customer?<br><u>Need User ID/Password</u> | Need Hep ?<br>EMail: <u>customer_service@tmo</u><br>Phone: 1-800-424-6442<br>Online: <u>Full User Guide</u> | ic.com                    |   |
| rder Multi-Rate Quot                                 | e Check Status/View Result                                                   | Activate MI                                                                                                 |                           |   |
| Loan Information                                     |                                                                              |                                                                                                    |                           |   |
| Date Loan Closed                                     | 12/12/2022                                                                   |                                                                                                    |                           |   |
| MI Cert Number:                                      | 60611648                                                                     |                                                                                                    |                           |   |
| Activation Status:                                   | Active                                                                       |                                                                                                    |                           |   |
| Activation Request                                   | ed Date: 2022-12-12 11:05:                                                   | 40                                                                                                    |                           |   |
|                                                      |                                                                              |                                                                                                    |                           |   |
| MI Activ<br>premiun                                  | vation request has been received.<br>is also required to complete the a      | For Single, Split and Annual Premium plans, the<br>ctivation of coverage. Your reference number i           | receipt of<br>s: 9457585. | - |
|                                                      |                                                                              |                                                                                                    |                           |   |

Your MGIC Representative mgic.com/contact